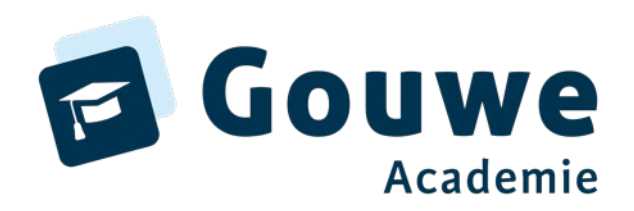

### Welkom bij de workshop

### Mijnschoolteam

Anton de Jong

**22** November 2023

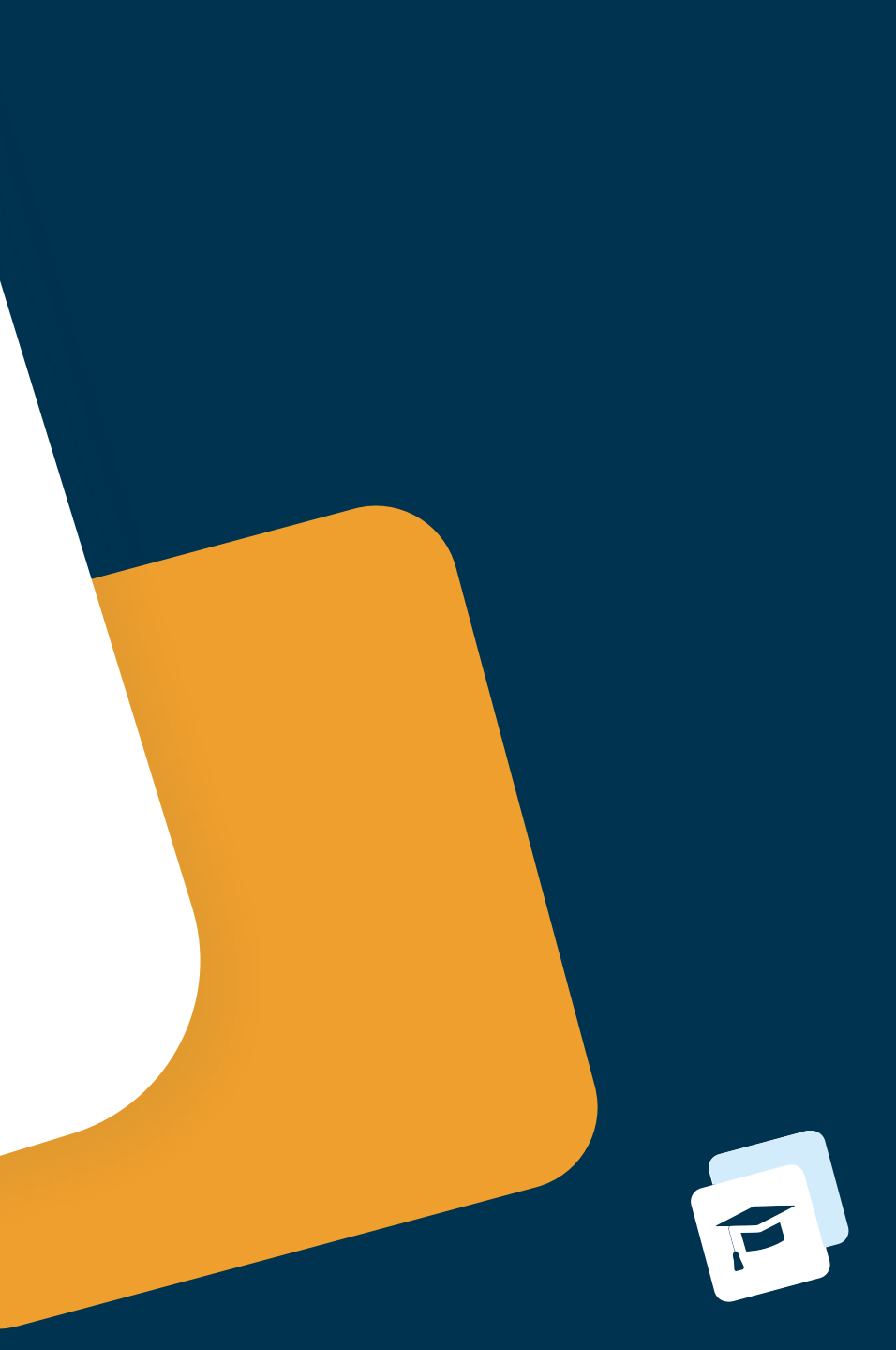

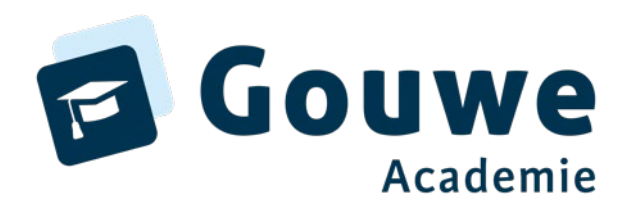

### Voorstellen

### Anton de Jong

- Onderwijsadviseur Gouwe Academie
- Docent Penta nova

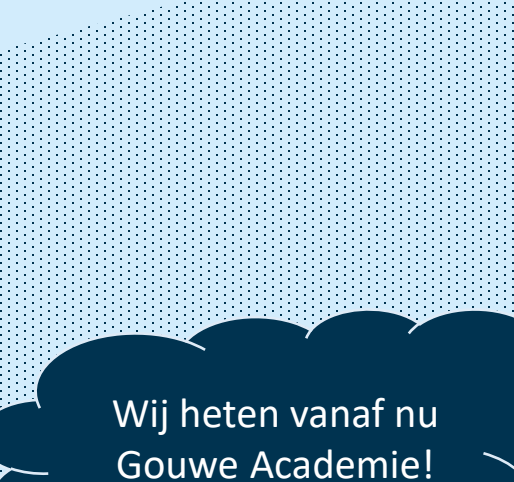

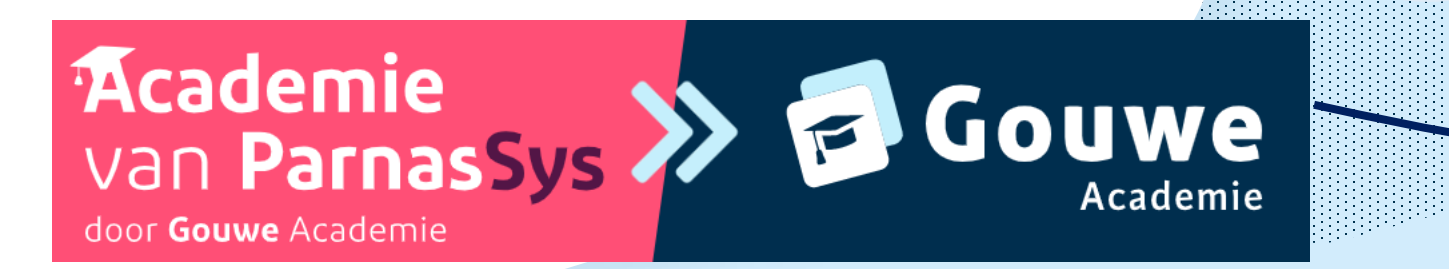

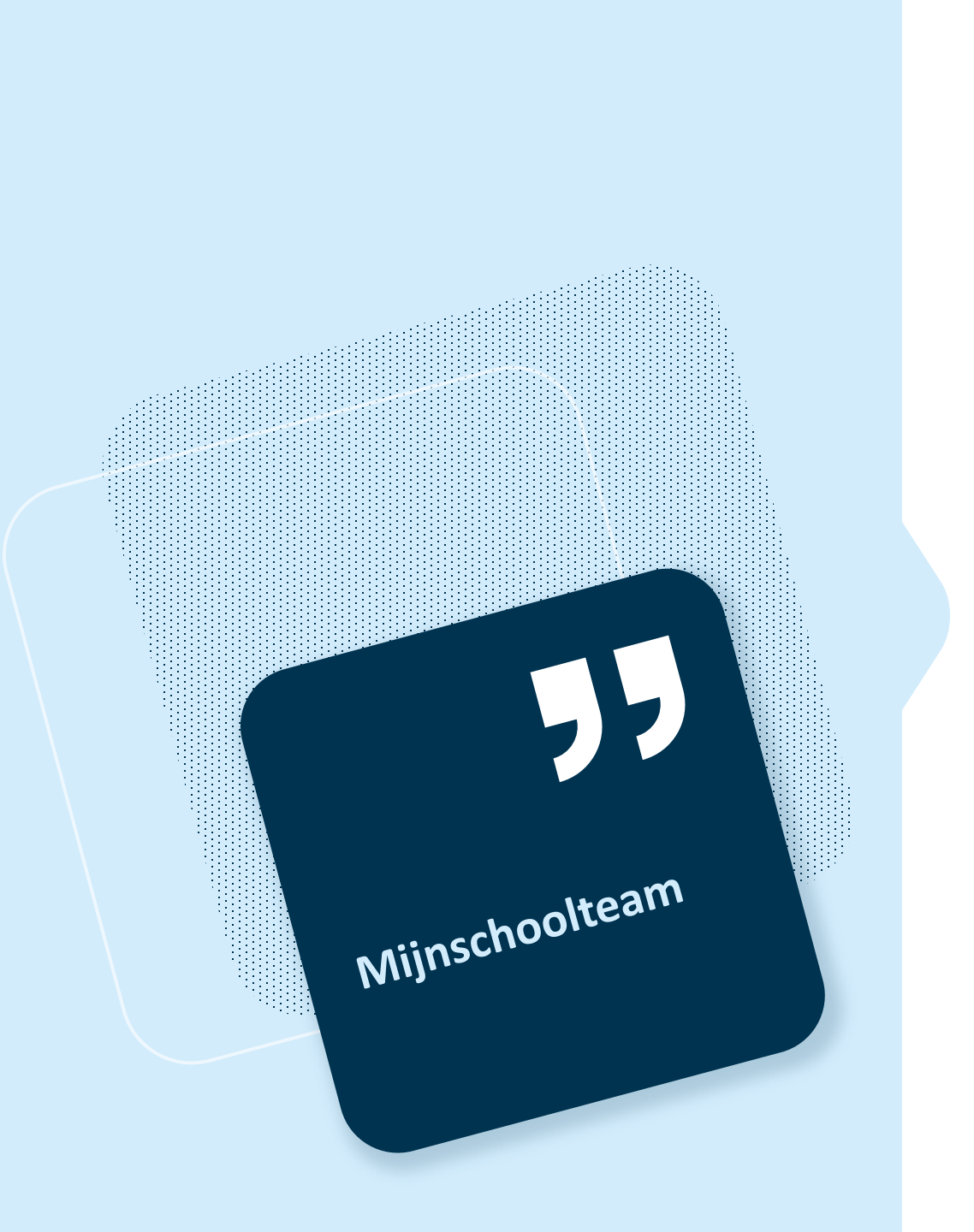

### Inhoud

- ✓ MST in het geheel van Parnassys
- ✓ Gebruik MST op dimensie schoolleider-leraar
- ✓ Gebruik MST op dimensie schoolleider-team

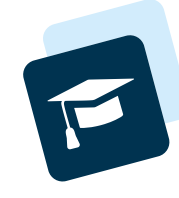

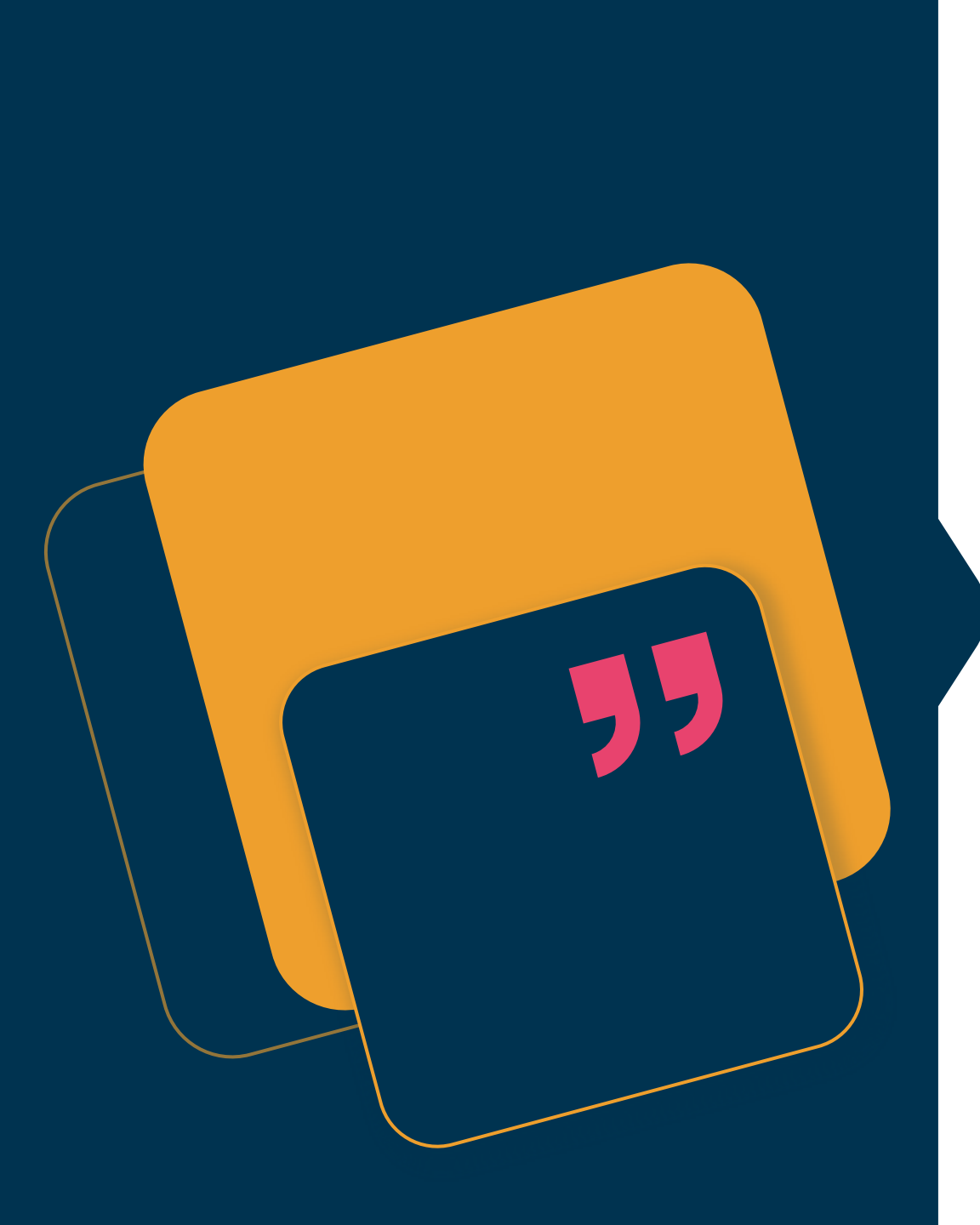

### Leraren 'sturen'

Noteer 5 activiteiten die jij doet om leraren te ontwikkelen en te sturen in professioneel gedrag:

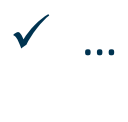

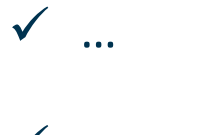

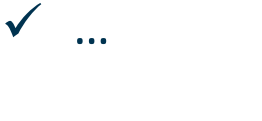

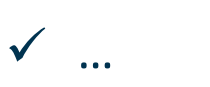

F

# Coping-mechanismen $\rightarrow$ leraren

| Gedrag leiders            |                                                                              |
|---------------------------|------------------------------------------------------------------------------|
| 1. De leraar beschermen   | Belang leraar en vakmanschap staat voorop, veel<br>ruimte.                   |
| 2. De leraar verbeteren   | Het gesprek aangaan vanuit prestaties, bijsturen.<br>Afzwakken ruimte.       |
| 3. De leraar confronteren | Ingrijpen in professionele ruimte. Interventie plegen, ruimte kleiner maken. |

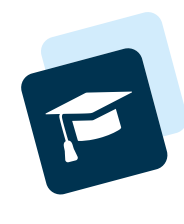

# Coping-mechanismen $\rightarrow$ leraren

| Gedrag leiders            | Mechanisme (Noordegraaf, 2015)                         |
|---------------------------|--------------------------------------------------------|
| 1. De leraar beschermen   | Defence (verdedigen tegen invloed van buiten)          |
| 2. De leraar verbeteren   | <b>Debunke</b> (afzwakken van professionele autonomie) |
| 3. De leraar confronteren | Debate (ingrijpen in professioneel gedrag leraar)      |

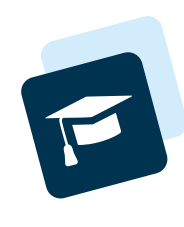

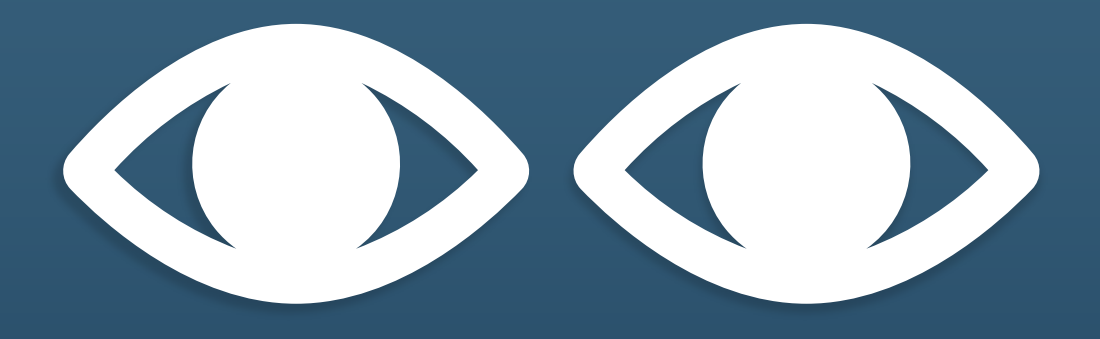

### Focuspunt om de lens te richten op gebruik MST

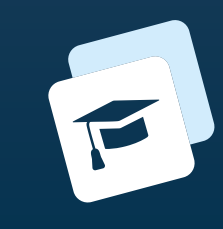

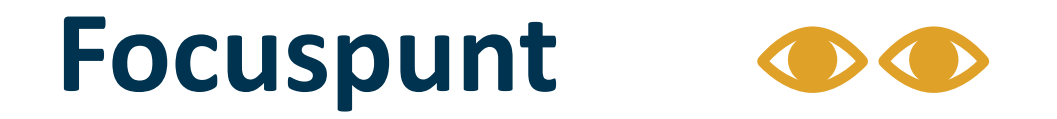

### 'Klantgericht' of professional-gericht: Kind centraal of leraar centraal?

**De leraar** en het vakmanschap als uitgangspunt ('hogere doelen')

Het kind en de behoeften als uitgangspunt ('klanttevredenheid')

### Focuspunt: Leraar of kind centraal?

- Kind centraal: Denken vanuit klanttevredenheid: Efficiëntie, effectiviteit en economie als hoogste waarde (prestatie)
- Leraar centraal: Denken vanuit vakmanschap: goede gevalsbehandeling en hogere doelen als hoogste waarde (professionaliteit)

Noordegraaf, M. (2015). Public management. Performance, professionalism and politics. London: Palgrave.

# Basisfuncties in MST dimensie LG-leraar

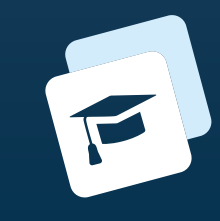

### Mijnschoolteam:

Instrument voor...

**Professional in de klas:** zichtbaar maken van Pedagogisch en Didactisch handelen

Professional in het team: zichtbaar maken van rol als teamlid

## Verschillende rollen in MST

### **MST** beheerder

De gebruiker heeft toegang tot het beheer. Daarnaast kan deze bij gekoppelde leraren observeren en ziet ook alle "openbare" observaties van anderen.

De rol mstBeheerder leg je vast in ParnasSys. Het koppelen van de leraren doe je in MST.

### **MST observator**

De gebruiker kan bij gekoppelde leraren observeren en ziet ook alle "openbare" observaties van anderen. <u>De rol</u> <u>mstObservator leg je vast in ParnasSys.</u> Het koppelen van de leraren doe je in MST.

MST observator met beperkte rechten De gebruiker kan bij gekoppelde leraren observeren, maar ziet alleen zijn eigen observaties bij de leraar. De rol mstObservator leg je vast in ParnasSys. Het aanvinken van de beperkte rechten en koppelen van de leraren doe je in MST.

### **MST** leerkracht

De gebruiker heeft toegang als deze als leerkracht in MST is aangemaakt. Hiervoor hoeft dus niets te worden ingesteld in ParnasSys.

De leraar kan in zijn eigen omgeving de observaties zien die gedeeld zijn. Via de planning is het ook mogelijk dat een leraar moet observeren bij een collega. De leraar heeft altijd beperkte rechten, waardoor deze alleen zijn eigen observaties bij de collega ziet

### **Basisfuncties**

- 1. Lerarenkaart
- 2. Kijkwijzers
- 3. Formulieren

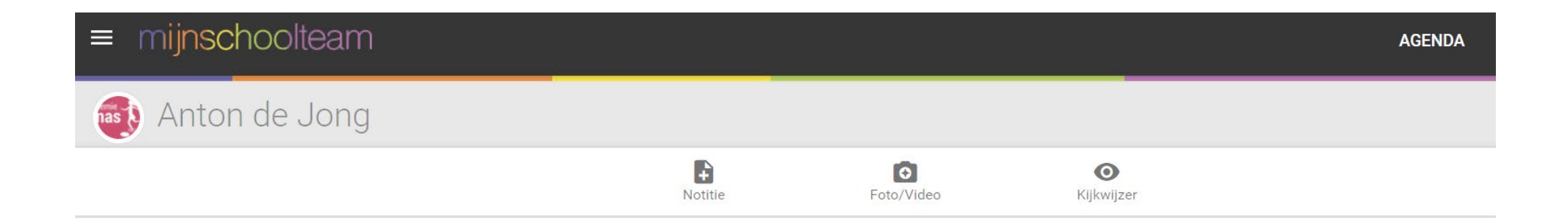

### Lerarenkaart

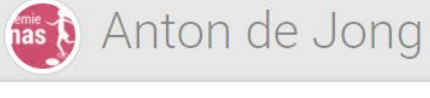

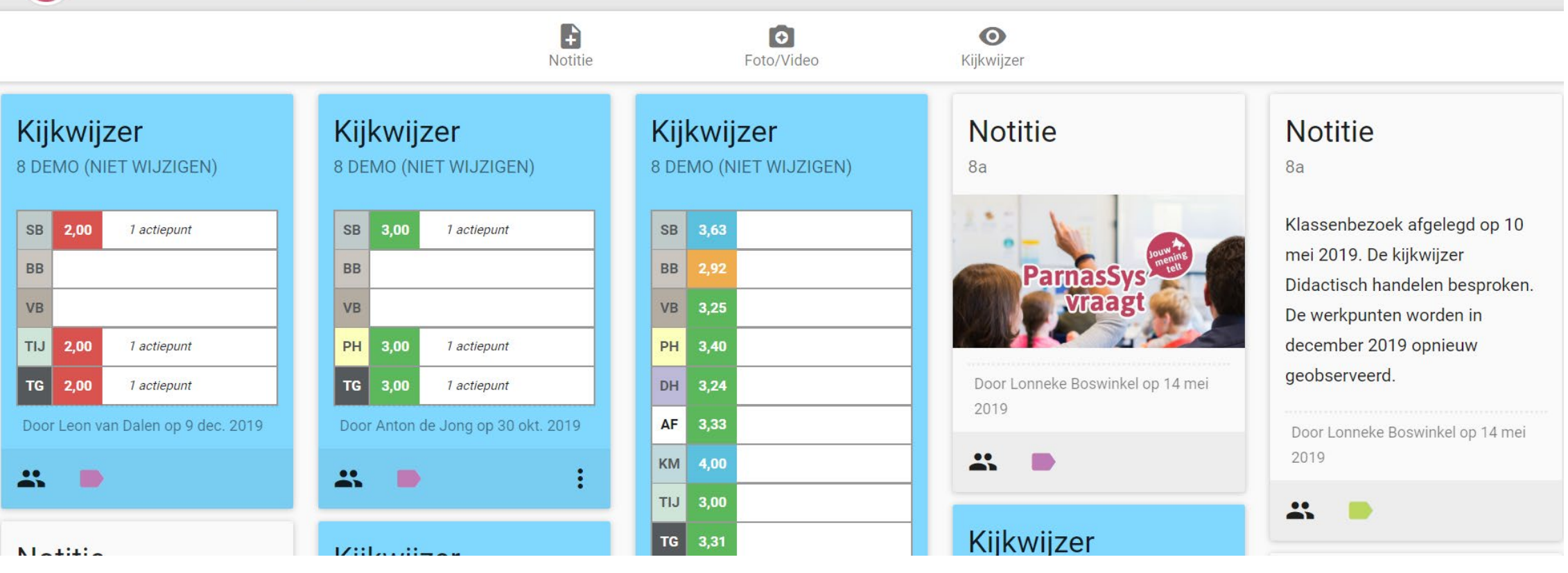

## **Observatie: kijkwijzer**

| = mijnschoolteam                                                                                               | BEHEER UITLOGGEN                                                                                         |
|----------------------------------------------------------------------------------------------------|----------------------------------------------------------------------------------------------------|
| Anton de Jong                                                                                                  | DOWNLOAD PDF                                                                                             |
| KLAP ALLES OPEN                                                                                                | OGOB OGOB                                                                                                |
| РН                                                                                                    |                                                                                                    |
| SB PH Handelt conform de kernwaarden GAVE                                                                      | SB   DH   De leraren plannen hun handelen m.b.v. informatie die ze over leerlingen hebben                |
| SB   PH   De leraren zorgen ervoor dat de leerlingen met elkaar samenwerken   3     Mooi voorbeeld gezien.   3 | SB   PH   De leraren zorgen ervoor dat de leerlingen op een goede wijze (met elkaar) kunnen communiceren |
| SB   PH   De leraren zorgen ervoor dat de leerlingen digitaal geletterd zijn                                   | SB   PH   De leraren zorgen ervoor dat de leerlingen kritisch kunnen denken                              |

## Omgaan met waardering op kijkwijzer

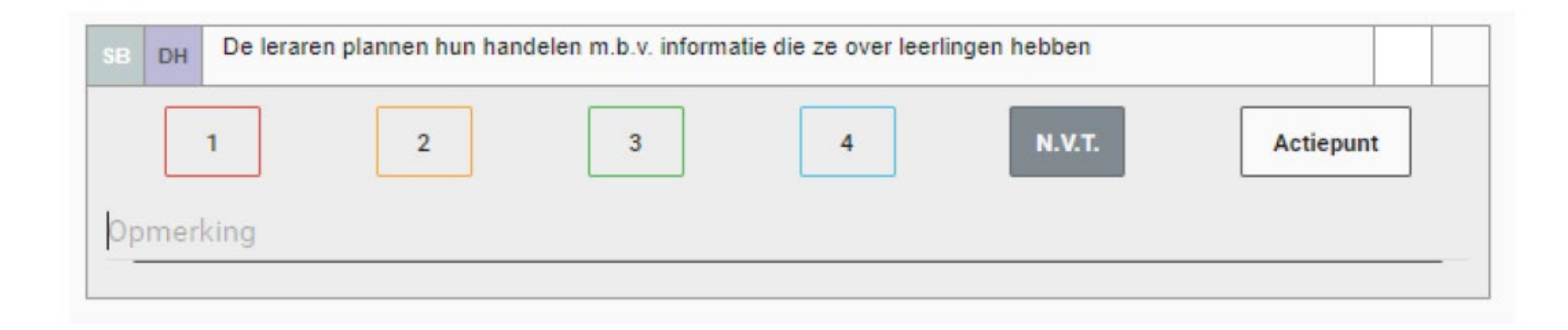

- 1. Ik zie dit gedrag niet terug (zoals omschreven bij Toelichting op kijkwijzer)
- 2. Ik zie dit wel terug, maar onvoldoende
- 3. Ik zie dit gedrag voldoende terug, maar kan nog beter
- 4. Ik zie dit gedrag excellent terug

|    |     | Indicator                                                                  | Score | Actie | Opmerking                                                                                           |
|----|-----|----------------------------------------------------------------------------|-------|-------|----------------------------------------------------------------------------------------------------|
| SB | TIJ | Gebruikt de leertijd efficiënt normindicator                               | 3     |       |                                                                                                    |
| SB | PH  | Zorgt voor een ontspannen sfeer normindicator                              | 3     |       |                                                                                                    |
| SB | PH  | Toont in gedrag en taalgebruik respect voor leerlingen normindicator       | 4     |       | Mooie voorbeelden gezien! Met name bij<br>Milan halverwege de les.                                  |
| SB | PH  | Zorgt voor wederzijds respect normindicator                                | 4     |       |                                                                                                    |
| SB | PH  | Ondersteunt het zelfvertrouwen van de leerlingen normindicator             | 3     |       | Hoe kun je succeservaringen nog meer laten ontstaan?                                                |
| BB | PH  | Stimuleert het zelfvertrouwen van zwakke leerlingen                        | 3     |       | Zie ook opm. over succeservaringen hiervoor.                                                        |
| SB | DH  | Geeft duidelijke uitleg van de leerstof normindicator                      | 4     |       | Volgens het boekje!                                                                                 |
| SB | DH  | Verduidelijkt bij de aanvang van de les de lesdoelen normindicator         | 4     |       |                                                                                                    |
| SB | DH  | Betrekt alle leerlingen bij de les normindicator                           | 3     |       | Welke leerlingen hebben kunnen nog beter<br>betrokken worden? Denk aan het groepje<br>rechts voorin |
| BB | DH  | Zorgt voor interactieve instructie                                         | 3     |       |                                                                                                    |
| вв | DH  | Gaat tijdens de instructie na of de leerlingen de leerstof hebben begrepen | 2     |       | Dit heb ik niet zo terug gezien.                                                                    |

# **Beheer / Bibliotheek / Formulieren**

| Ontwik | kelgesprek Anders leren                                                                                                    | Vraag toevoegen | Bestaande vragen koppelen | Heel formulier toevoegen | -  |
|--------|----------------------------------------------------------------------------------------------------|-----------------|---------------------------|--------------------------|----|
|        |                                                                                                    |                 |                           |                          |    |
| Ē      | Wat draag jij dit jaar bij aan onze kernwaarden (moed, trouw en toewijding)?<br>Heb je concrete voorbeelden uit jouw praktijk waarin de kernwaarden centraal staan?                                                                                                    |                 |                           | Wijzigen Verwijdere      | 'n |
| ŧ      | Wat draag jij dit jaar bij aan onze drie schoolontwikkelingsdoelen?<br>1. Je versterkt een pedagogisch veilig en ondersteunend klimaat in de klas<br>2. Je zorgt voor een leerklimaat en passende prestaties<br>3. Je versterkt een lerende cultuur in het team vanuit eigenaarschap |                 |                           | Wijzigen Verwijdere      | n  |
| Ē      | Ontwikkelwensen - ambities - gewenste scholing/professionalisering                                                                                                    |                 |                           | Wijzigen Verwijdere      | 'n |
| ŧ      | Werkdruk/welbevinden<br>Hoe ervaar je de balans tussen werkdruk en welbevinden?                                                                                                    |                 |                           | Wijzigen Verwijdere      | in |
| Ē      | Welke kwaliteiten zet jij vooral in binnen je werk en welke zou je meer willen inzetten?                                                                                                    |                 |                           | Wijzigen Verwijdere      | n  |
| ŧ      | Afspraken                                                                                                    |                 |                           | Wijzigen Verwijdere      | 'n |

### Kijkwijzer toevoegen→ en aanpassen

| mijnschoolteam Leraren Bibliot                                                      | theek - Planning Teamoverzichten Observatoren Groepen        |
|-------------------------------------------------------------------------------------|--------------------------------------------------------------|
| Kijkwijzer toevoegen                                                                |                                                              |
| Naam                                                                                |                                                              |
| Didactisch handelen (Schoolplan 2019-2023)                                          |                                                              |
| Competentie aanmaken ><br>Indicator<br>Leraren zorgen voor een balans tussen het ge | even van instructie en werken met afwisselende werkvormen ti |
| Competentie                                                                         |                                                              |
| Pedagogisch handelen                                                                | ~                                                            |
| Bekwaamheidseis                                                                     |                                                              |
| Startbekwaam [L1 t/m L3]                                                            | ~                                                            |
| Toelichting                                                                         |                                                              |
|                                                                                     |                                                              |
|                                                                                     |                                                              |

### Kijkwijzer klaar voor gebruik

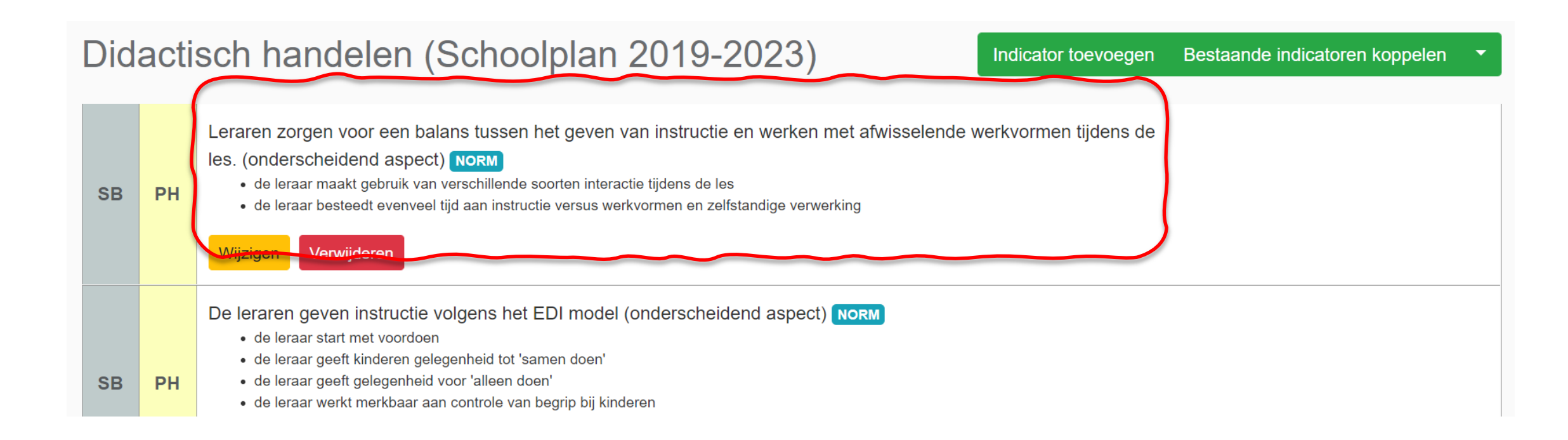

### Teamplanning inrichten

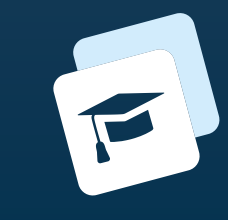

## Uitnodigen en plannen door schoolleider

Schoolleider plant voor meer collega's tegelijk.

Vooraf keuze maken voor (advies: looptijd heel schooljaar):

- Toevoegen **gespreksformulier ja/nee**
- Toevoegen kijkwijzer ja/nee (en: door wie wordt deze ingevuld? Leidinggevende, IB, collega zelf)

Tijdens proces keuze uit:

- Datum plannen voor gesprekken inclusief deelnemers en mail-uitnodiging
- Observatie(s) delen met leraar zelf

## Uitnodigen en plannen door schoolleider

### Ontwikkelgesprekken 2022-2023 06-09-2022 t/m 27-07-2023

Wijzigen

Leraar toevoegen

Kijkwijzer: Ontwikkelgesprekken 2021-2022 OCLUGT Formulier: ontwikkelgesprek Kopwerk\_Texel Gericht op: Ontwikkeling Zelfevaluatie

(1) De matrix hieronder geeft een totaaloverzicht van de planning. Naarmate er meer observaties zijn uitgevoerd, zal de voortgangsbalk bij de leraar verder gevuld worden. Observatoren kunnen in hun eigen agenda een exacte datum en tijd inplannen. Wanneer de observatie heeft plaatsgevonden wordt de score zichtbaar. De matrix levert dus gaandeweg steeds meer informatie. Het is mogelijk om door te klikken op de leraar om de resultaten gedetaileerder te bekijken.

|                                          | Observa | ties door |                            |               |                        |           |                |
|------------------------------------------|---------|-----------|----------------------------|---------------|------------------------|-----------|----------------|
| Leraar                                   | AdJ     | WvdL      | Ontwikkelgesprek           | Zelfevaluatie | Collegiale consultatie | Formulier |                |
| Alette Pouwelse                          | 3,00    | 3,00      | ma 26 sep<br>11:00 - 11:00 | Ō             | 0 0 R +                | Ľ         | <mark>.</mark> |
| Anton de Jong                            | 3,00    | _         |                            | 3,00          | C 8 0 +                |           | <b>@</b>       |
| Corine Lut (CB-school) NIET IN<br>WERKEN | -       | -         | wo 26 jul<br>11:00 - 14:00 | ō             | +                      |           | 0              |

## **Uitnodiging via e-mail**

### Uitnodiging: Zelfevaluatie Ontwikkelgesprekken op wo 28 okt 14:00 - 18:00

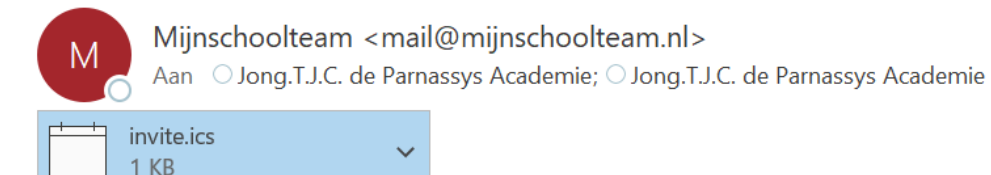

| 5 | Beantwo |
|---|---------|
| - |         |

### Je bent uitgenodigd voor de volgende afspraak.

### Zelfevaluatie Ontwikkelgesprekken

| Wanneer     | wo 28 okt 14:00 - 18:00                                   |
|-------------|-----------------------------------------------------------|
| Leraar      | Anton de Jong                                             |
| Organisator | Anton de Jong                                             |
| Wie         | Anton de Jong - leerkracht<br>Anton de Jong - organisator |

Je hebt deze uitnodiging automatisch ontvangen vanuit Mijnschoolteam names Ander Leren

### Teamoverzichten

| mijnschoolteam Leraren Bibliotheek - Planning Teamoverzichten Ob | oservatoren Groepen | 🏝 😯 ເ>      |
|------------------------------------------------------------------|---------------------|-------------|
| Teamoverzichten                                                  |                     | Toevoegen   |
| Naam                                                             | Aantal kijkwijzers  |             |
| Team                                                             | 5 Bekijken Wijzigen | Verwijderen |
| Feb 2019                                                         | 4 Bekijken Wijzigen | Verwijderen |

Ga naar Beheer / Teamoverzichten

Klik op Toevoegen

Geef een naam en selecteer de kijkwijzers die je wilt toevoegen aan de 'teamfoto'

Klik op Teamoverzicht toevoegen

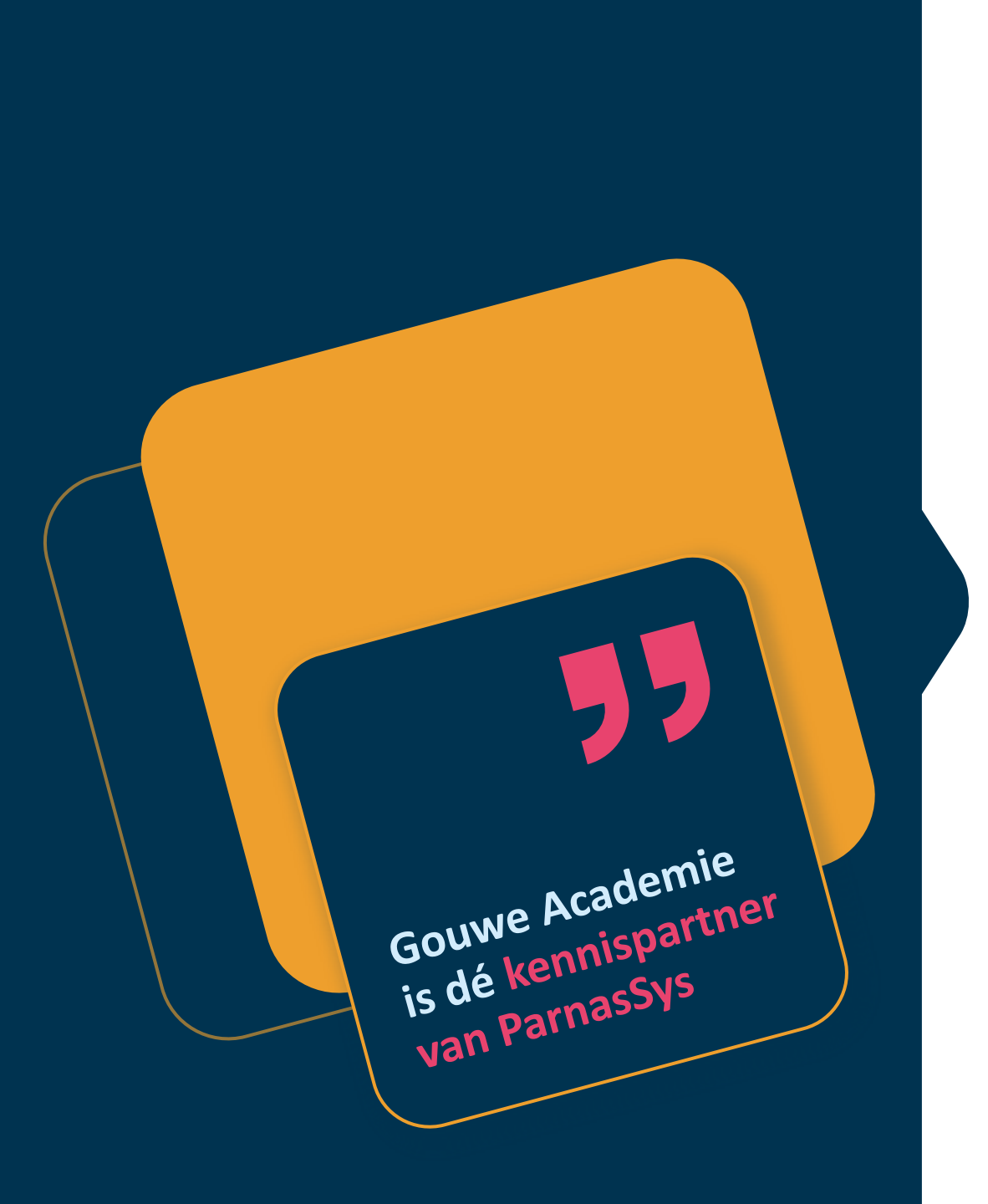

### Niks missen?

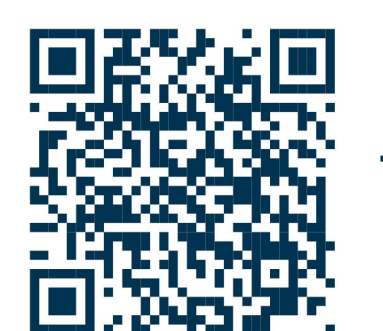

Schrijf je in voor onze nieuwsbrief!

Volg ons op LinkedIn!

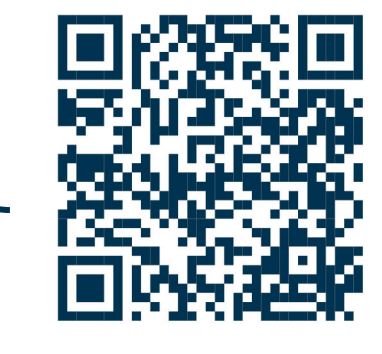

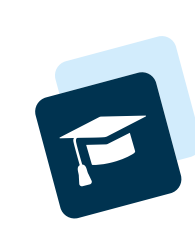

### Meer weten?

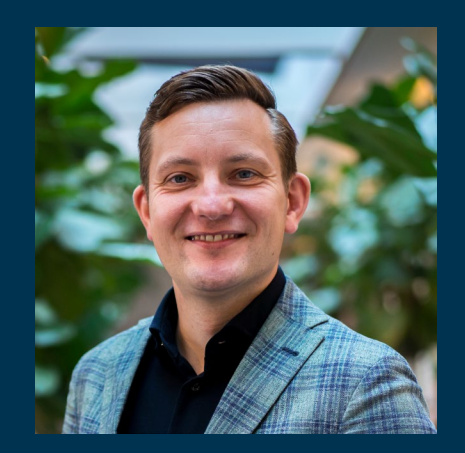

Anton de Jong onderwijsadviseur

0182-760508 t.j.c.dejong@gouwe-academie.nl

Bedankt voor je aandacht!

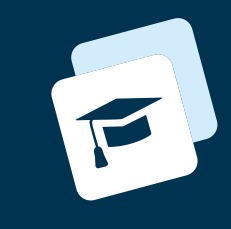